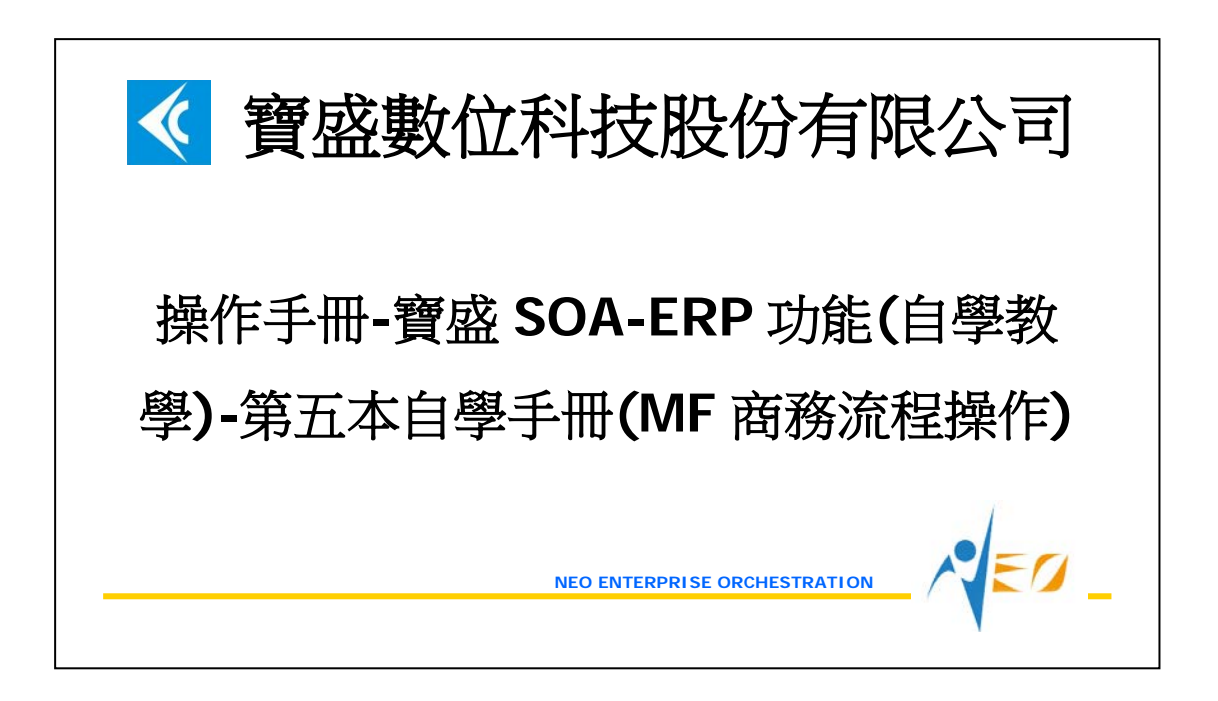

目錄

| 1.    | MF 商務流程操作                   | 1  |
|-------|-----------------------------|----|
| 1.1.  | [OPTIONAL] 現有庫存檢查           | 1  |
| 1.2.  | [REQUIRED] 銷售訂單開立及確認        | 2  |
| 1.3.  | [REQUIRED] 工令單開立、確認及最早有效日修改 | 3  |
| 1.4.  | [REQUIRED] 工令領料單開立、確認及預約    | 5  |
| 1.5.  | [OPTIONAL] 現有庫存檢查           | 8  |
| 1.6.  | [REQUIRED] 工令領料單出庫          | 9  |
| 1.7.  | [OPTIONAL] 現有庫存檢查           | 9  |
| 1.8.  | [REQUIRED] 作業回報單開立及確認       | 10 |
| 1.9.  | [REQUIRED] 工令入庫單開立及入庫       | 14 |
| 1.10. | [OPTIONAL] 現有庫存檢查           | 17 |
| 1.11. | [REQUIRED] 出貨單開立、確認、預約及出庫   | 18 |
| 1.12. | [OPTIONAL] 現有庫存檢查           | 19 |
| 1.13. | [OPTIONAL] 流程整理             | 20 |

NEO\_

# 1. MF 商務流程操作

在LCS240-022-005-操作手冊-寶盛SOA-ERP功能(自學教學)-第三本自學手冊(LG 商務 流程操作)裡,假設情境是當公司接獲訂單,發現庫存數量不足時,透過採購方式補足 庫存再出貨,屬於單純的買賣行業。

本手冊的假設改為透過「自行生產製造」的方式補足庫存。

# 1.1. [Optional] 現有庫存檢查

利用"現有庫存查詢"應用程式確定目前所有件號的庫存數量。

|              |    |      |             | > -r/>41 |        |       | and the Distance |
|--------------|----|------|-------------|----------|--------|-------|------------------|
| 個人罹限()       | 2) | 我的最愛 | <u>ë(</u> 2 | 1) 我的    | 「報表(Ⅱ) | 設定(E) | 測試(R)            |
| 管理           | ١  |      |             |          |        |       |                  |
| 工作流程         |    |      |             |          |        |       |                  |
| 附註答押         |    |      |             |          |        |       |                  |
| NUTTENT      | 1  | 1    | 1           |          |        |       |                  |
| 核心           | •  | 組織   | 1           |          |        |       |                  |
| 資產           | ۲  | 產品   | ۲           |          |        |       |                  |
| 庫存           | •  | 交易   | •           |          |        |       |                  |
| 採購           |    | 財務   | •           |          |        |       |                  |
| 銷售           | •  | 其他   | ×           |          |        |       |                  |
| 製造           |    | 共用元件 | •           | 檢驗▸      |        |       |                  |
| 財務           | ۶ſ |      |             | 庫存・      | 庫存預約   | 的查詢   |                  |
| 計劃           | ,  |      |             |          | 庫存交易   | 易歷程查詢 |                  |
| 1.1. A.      | J  |      |             |          | 現有庫德   | 至直詢   |                  |
| 成本           | 1  |      |             |          | 相方库方   |       | 肺末的              |
| 會計           | ۶l |      |             |          | 現有理1   | 的省门小叶 | 初花巨田             |
| 商務報告         |    |      |             |          | 庫存綜合   | 查詢    |                  |
| <b>新</b> 伯管理 | ,  |      |             |          | 庫存週轉   | 專率查詢  |                  |

| 🜱 現有庫        | 存查詢 - | CORB | 6203   |         |                |            |                |
|--------------|-------|------|--------|---------|----------------|------------|----------------|
| 檢視區 資        | 料操作區  | 資料   | 輸出區 附加 | 山工具區 關閉 | 區              |            |                |
| 4 <b>6 T</b> | 🖌 🚟 🚽 |      | M 5 +  |         | 1 🖌 🔶 1        |            |                |
| 件號           | 件號名稱  | 倉庫   | 倉庫營運點  | 庫存計量單位  | 庫存數量           | 預約數量       | 可利用量           |
| black_face   | 黑面    | E999 | E999   | EA      | 1,000.00000000 | 0.00000000 | 1,000.00000000 |
| black_shoe   | 黑鞋    | E999 | E999   | EA      | 40.00000000    | 0.00000000 | 40.00000000    |
| mid_sole     | 中底    | E999 | E999   | EA      | 2,000.00000000 | 0.00000000 | 2,000.00000000 |
| out_sole     | 大底    | E999 | E999   | EA      | 2,000.00000000 | 0.00000000 | 2,000.00000000 |
| white_face   | 白面    | E999 | E999   | EA      | 1,000.00000000 | 0.00000000 | 1,000.00000000 |
| white_shoe   | 白鞋    | E999 | E999   | EA      | 50.00000000    | 0.00000000 | 50.00000000    |

# 1.2. [Required] 銷售訂單開立及確認

接到客戶的訂單,假設客戶要購買100雙黑鞋和50雙白鞋。

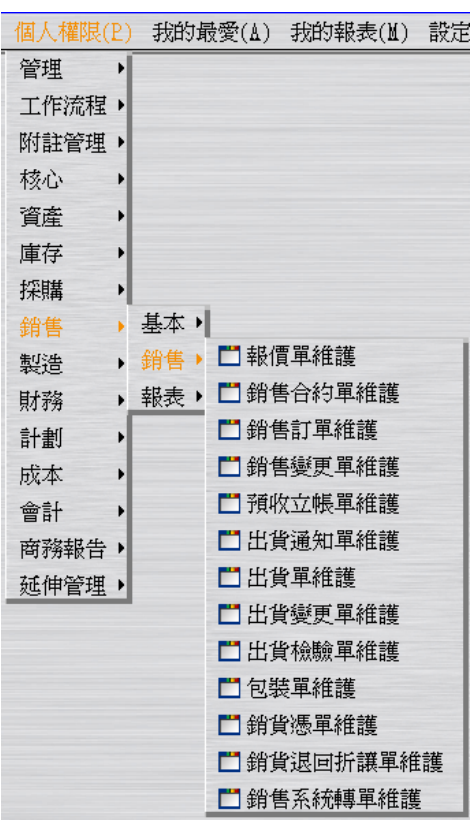

...操作流程同 LCS240-022-005-操作手冊-寶盛 SOA-ERP 功能(自學教學)-第三本自學手冊(LG 商務流程操作).doc 之 1.2.[REQUIRED] 銷售訂單開立及確認。假設訂單日期為2012/06/01;假設預定交期為2012/06/01。

. . .

...

|              |                          |                         |                                          |                  | dri         | d) (           |                        |                | di t              | -                                                                   |
|--------------|--------------------------|-------------------------|------------------------------------------|------------------|-------------|----------------|------------------------|----------------|-------------------|---------------------------------------------------------------------|
| AG SUTOS     | 容利場作区                    | [SF1030][250117]        | 1-1577-1577)<br>日新作区 多型新作区 財             | torretus aspa    | 05          |                |                        |                |                   | - C' X                                                              |
|              |                          |                         |                                          |                  |             |                | 業部門連動欄の<br>町間1時客 1個    | 2修改 🔽          | <b>日</b> 付款客日     | ()<br>)<br>)<br>)<br>)<br>)<br>)<br>)<br>)<br>)<br>)<br>)<br>)<br>) |
| E9999        | E999                     | E999 E999               | S01206000001 結案 2<br>S01206000002 確認     | 012/ E999        | E999        | 2012/          | 2012                   | E999           | E999              | E                                                                   |
| •            | 2777                     |                         |                                          |                  | 11777       | DVID           |                        | 6777           | 2777              |                                                                     |
| 1589<br>     |                          | ()<br>建設計算<br>資源之銷售訂單明  | 增售資料 <b>支出机</b> 运行<br>用細刪除 請選擇批次新增       | 出侵單直的<br>i來源     |             |                |                        |                |                   | 7                                                                   |
| 字後 マ<br>0010 | 状態<br>件號代<br>未出是 black_s | 號 件號名稱 件<br>shoe 黑鞋 bla | 続規格 預定交期 出資論<br>ack_shoe 2012/06/01 E999 | (庫)出貨營運站<br>E999 | 庫存計量單<br>EA | 位 銷售計量單位<br>EA | 2 訂單數量<br>100.00000000 | 联價<br>100.0000 | 7單金額 材<br>10,000. | 科表材                                                                 |

#### 1.3. [Required] 工令單開立、確認及最早有效日修改

由上述現有庫存及 SO 單得知,黑鞋庫存不足 60 雙(生產材料足夠),白鞋數量剛好。假設進行自製流程來滿足需求。

| 個人權限(I | 2) | 我的 | 最愛 | (≬) | 我的報表(          | N) | 設定 |
|--------|----|----|----|-----|----------------|----|----|
| 管理     | ١  |    |    |     |                |    |    |
| 工作流程   | ١  |    |    |     |                |    |    |
| 附註管理   | ۱  |    |    |     |                |    |    |
| 核心     | ١  |    |    |     |                |    |    |
| 資產     | ۱  |    |    |     |                |    |    |
| 庫存     | ١  |    |    |     |                |    |    |
| 採購     | ١  |    |    |     |                |    |    |
| 銷售     | ١  |    |    |     |                |    |    |
| 製造     | •  | 基本 |    |     |                |    |    |
| 財務     | •  | 工令 |    | 工令  | 爭單維護           |    |    |
| 計劃     | •  | 外包 | •  | 工令  | 變更單維語          | 蒦  |    |
| 成本     | •  | 報表 |    | 工令  | 領料單維語          | 蒦  |    |
| 會計     | ۰  |    |    | 工令  | 領料變更量          | 單維 | 護  |
| 商務報告   | •  |    |    | 作業  | 自報單維語          | 蒦  |    |
| 延伸管理   | ×  |    |    | 作業  | <b>έ檢驗單維</b> 諸 | 蒦  |    |
|        |    |    |    | 工令  | 了入庫單維語         | 蒦  |    |
|        |    |    |    | 工令  | 入庫變更量          | 單維 | 護  |

工令單的「子件資料」與「製程資料-作業資料頁籤」至少都要有一筆資料;當外包類 別=「無」時,「製程資料-資源資料頁籤」至少要有一筆資料,以上條件都滿足,才能 將工令單的狀態由 "開立"變為 "確認"。

工令單製造資料頁籤上的「材料表」與「製程」欄位,預設值來自於件號維護-計劃資料的設定,若某件號在件號維護中未設定材料表與製程,則在工令單輸入件號時,便不會自動帶出。

工令單子件資料批次新增來源為製造資料頁籤之材料表;工令單製程資料批次新增來源 為製造資料頁籤之製程。

接下來開始本手冊的範例建置步驟,建立"工令單",生產黑鞋 60 雙(此時狀態為"開 立"),子件資料可按「批次新增」按鈕來建立;製程資料可按「批次新增」按鈕來建立。 假設開工日期為 2012/06/01;假設完工日期為 2012/06/01。

| 国家 日本 日本 日本 日本 日本 日本 日本 日本 日本 日本 日本 日本 日本 | 人員 第立人員姓名 工令部門 | 1 展早有效日修改 最後有效日修改 開始完工 較<br>工令部門名稱 工令類別 工令類別名稱 成本關級單號 最早有效日 最 |
|-------------------------------------------|----------------|---------------------------------------------------------------|
|                                           |                |                                                               |
| )                                         |                |                                                               |
| 本資料 纳德訂單資料 装造资料 由記算                       | 科 子件資料 製程資料    | 未接重安排                                                         |
|                                           |                |                                                               |
| 營運點                                       | E999           | E999                                                          |
| 工令軍號                                      | 自動給號           |                                                               |
| 開立日期                                      | 2012/06/06     |                                                               |
| 開立人員                                      | E999           | E999                                                          |
| 工令部門                                      | E999           | E999                                                          |
| 工令類別                                      | E999           | E999                                                          |
| 成本關帳單號                                    |                |                                                               |
| 最早有效日                                     | 11             |                                                               |
| 最後有效日                                     | 11             |                                                               |
| 結案日期                                      | 11             |                                                               |
| 備調査                                       |                |                                                               |
|                                           |                |                                                               |
|                                           |                |                                                               |

「銷售訂單資料」為本手冊第2頁所建立的銷售訂單(狀態必須為"確認")。

| 基本資料 | 銷售訂單資料 製造資料 | 註記資料 子件: | 資料 製程資料      | 未領量查詢 |          |  |
|------|-------------|----------|--------------|-------|----------|--|
|      |             |          |              |       |          |  |
|      |             |          |              |       |          |  |
|      |             |          |              |       |          |  |
|      |             |          |              |       |          |  |
|      |             |          |              |       |          |  |
|      |             |          |              |       |          |  |
|      |             | 銷售訂單營運點  | E999         |       | E999     |  |
|      |             | 銷售訂單號    | SO1206000002 |       |          |  |
|      | 1           | 銷售訂單明細序號 | 0010         |       | <b>—</b> |  |
|      |             | 收貨客戶     | E999         |       | E999     |  |
|      |             |          |              |       |          |  |
|      |             |          |              |       |          |  |

| 製造類別 ◎ 一般 ○ 重工                              |      | 預定資料            |            |
|---------------------------------------------|------|-----------------|------------|
| 件號 black shoe                               | 二 黑鞋 | 前置時間            | 0          |
| 外包類別 ◎ 無 ○ 部份外包 ○ 全部外包                      |      | 安全時間            | 0          |
| 材料表 black shoe                              |      | 開工日期 2012/06/01 | □□□ 子件日期調整 |
| 2000年10月11日1日<br>2010年1月11日日<br>2010年1月11日日 | ō    | 完工日期 2012/06/01 | <b></b>    |
| 製程 shoe                                     |      | 開工數量            | 60 子件數量調整  |
| 事案                                          |      | 完工數量            | 0          |
|                                             |      | 完工倉庫 E999       | E999       |

| 基本資料                                | 銷售訂單資                     | 料 製造   | 資料 註                 | 記資料 子件:  | 資料製            | 程資料  | 未領量查詢                                  |                      |         |       |                              |                    |         |
|-------------------------------------|---------------------------|--------|----------------------|----------|----------------|------|----------------------------------------|----------------------|---------|-------|------------------------------|--------------------|---------|
|                                     | X 🗂 🕿 🖫                   | + 部份替  | 代 批次應                | 領倉庫修改    |                |      |                                        |                      |         |       |                              |                    | ÞÞ      |
| 序號 狀態 子                             | F件件號 子伯                   | +件號名稱  | 替代件號                 | 替代件號名稱   | 結構 作業          | 作業名稱 | 應領日期                                   | 應領倉庫                 | 單位用量    | 損耗率   | 應領數量                         | 超領數量               | 累計領料    |
| 0010 開立 b                           | lack_face 🛒               | fi     | black_face           | 黑面       | 一般             |      | 2012/06/01                             | E999                 | 1.00000 | 0.00% | 60.00000000                  | 0.00000            | 0.00000 |
| 0020 開立 m                           | nid_sole 中原               | Ē.     | mid_sole             | 中底       | 一般             |      | 2012/06/01                             | E999                 | 1.00000 | 0.00% | 60.00000000                  | 0.00000            | 0.00000 |
| 0030 開立。                            | ut_sole 大厂                | ŝ      | out_sole             | 大底       | 一般             |      | 2012/06/01                             | E999                 | 1.00000 | 0.00% | 60.00000000                  | 0.00000            | 0.00000 |
| 0010 開立 0<br>0020 開立 m<br>0030 開立 o | nid_sole 中原<br>ut_sole 大原 | ē<br>ē | mid_sole<br>out_sole | 中底<br>大底 | 一般<br>一般<br>一般 |      | 2012/06/01<br>2012/06/01<br>2012/06/01 | E999<br>E999<br>E999 | 1.00000 | 0.00% | 60.000000000<br>60.000000000 | 0.00000<br>0.00000 | 0.00000 |

| 基本資料 銷售訂單資料 製造資料 註記資料 子件資料 製程資            | 未領量查詢                               |
|-------------------------------------------|-------------------------------------|
| (i) 0 4 / X 11 2 3 4                      | •                                   |
| 序號 作業 作業名稱 自製/外包 單位產量 產出時間 檢驗規範 檢驗:       | 範名稱「資源資料                            |
| 0010 assembly 裝配作業 自製 1.00000000 00:00:00 | 資源 ▽ 資源名稱 耗用計量單 標準耗用數量              |
| 0020 package 包裝作業 自製 1.00000000 00:00:00  | assembly_labor 裝配員工 人分 1.00000000   |
|                                           | assembly_machine 裝配機具 機分 1.00000000 |
|                                           |                                     |

| 基本資料         | 銷售訂單資料    | 製造資料 註記   | 資料 子件資   | 科製程資料    | 未領 | 量查詢             |            |            |
|--------------|-----------|-----------|----------|----------|----|-----------------|------------|------------|
| e 6 4 20     | x 🗄 💩 🗟 🐺 |           |          |          |    |                 |            | ÞÞ         |
| 號 作業         | 作業名稱自製    | /外包 單位產量  | 產出時間 檢練  | 驗規範 檢驗規範 | 名稱 | 資源資料            |            |            |
| 010 assembly | 報記作業 自製   | 1.0000000 | 00:00:00 |          |    | 資源▼             | 資源名稱 耗用計量單 | .標準耗用數量    |
| 020 package  | 包裝作業 自製   | 1.0000000 | 00:00:00 |          |    | package_labor   | 包裝員工人分     | 1.00000000 |
|              |           |           |          |          |    | package_machine | 包裝機具機分     | 1.00000000 |

按「確認」按鈕將工令單的狀態改為"確認"(此時系統自動讓最早有效日為"系統日期")。

| 💕 工令軍維護 - MFGF1010 [營運點:E999-E999]                                            | _0~×         |
|-------------------------------------------------------------------------------|--------------|
| 檢滅區 資料操作區 資料輸出區 單遷動作區 多選動作區 財加工具區 關閉區                                         |              |
|                                                                               | 「二二二二」 取消売 🙌 |
| 營運點 營運點名稱 工令軍號   狀態 開立 開立人員 開立人員姓名 工 <del>合部門 工令部門</del> 名稱 工令類別 工令類別名稱  成本關係 | 單號 最早 最後有效E  |
| E999 E999 WC1206000001 Tell8 +12/ E999 E999 E999 E999 E999 E999               | 2012/        |

因本範例是希望此工令單的最早有效日是 2012/06/01,故請按「最早有效日修改」按 鈕將工令單的最早有效日改為 2012/06/01。

| 「単 工令單維護 - MPOFIOIO (營運転: E999-E999)                           | _ 🗗 🗙      |
|----------------------------------------------------------------|------------|
| 檢視區 資料操作區 資料輸出區 單遷動作區 多選動作區 附加工具區 關閉區                          |            |
|                                                                | 完工 取消费     |
| 營運點 營運點各稱 工令單號 ▼                                               | 最早有效日最後    |
| E999 E999 WC1206000001 BBE 2012/ E999 E999 E999 E999 E999 E999 | 2012/06/01 |

註:一張工令單在數量上許可的話,理論上可以開出無限張的工令領料單、作業回報單 與工令入庫單。

註:亦可利用"工令單維護"應用程式的「請選擇批次新增來源」的"銷售訂單"選項產生 工令單資料。

## 1.4. [Required] 工令領料單開立、確認及預約

開立工令單後,接下來需要進行領料準備生產。

工令領料單的意義在回報某工單的領料狀況。 工令領料單的資料來源為工令子件資料。

| 個人權限( | P) | 我的 | 最愛 | (≬) | 我的報         | 表(Ⅻ) | 設定 |
|-------|----|----|----|-----|-------------|------|----|
| 管理    | ×  |    |    |     |             |      |    |
| 工作流程  | •  |    |    |     |             |      |    |
| 附註管理  | •  |    |    |     |             |      |    |
| 核心    | •  |    |    |     |             |      |    |
| 資產    | •  |    |    |     |             |      |    |
| 庫存    | •  |    |    |     |             |      |    |
| 採購    | •  |    |    |     |             |      |    |
| 銷售    | ×  |    |    |     |             |      |    |
| 製造    | •  | 基本 |    |     |             |      |    |
| 財務    | •  | 工令 |    | 工令  | F單維護        |      | -  |
| 計劃    | •  | 外包 | •  | 工令  | 變更單         | 維護   |    |
| 成本    |    | 報表 |    | 工令  | 領料單         | 維護   | _  |
| 會計    | •  |    |    | 工令  | <b>府科</b> 镇 | 便單維  | 頀  |
| 商務報告  | •  |    |    | 作業  | 回報單         | 維護   |    |
| 延伸管理  | •  |    |    | 作業  | 楡驗單         | 維護   |    |
|       |    |    |    | 工令  | r入庫單        | 維護   |    |
|       |    |    |    | 工令  | r入庫變        | 便單維  | 頀  |

選擇"工令領料單維護"應用程式的「請選擇批次新增來源」的"工令單"選項。 於「單據篩選」頁籤,篩選上述工令單並輸入領料組數 60。

註:領料組數若為0,系統不會開立工令領料單。

註:領料組數若超過可領料數量,系統開立的工令領料單領料數量=最大可領料數量。 例如某工令單子件的可領料數量為100,輸入領料組數=150,系統開立的工令領料單領 料數量=100。

於「單據產生彈性選項」頁籤,輸入交易日期為 2012/06/01 後按下「請選擇批次新增 來源」的"工令單"選項這個視窗最下層的「確定」按鈕,完成工令單轉工令領料單的操 作(此時狀態為"開立")。

| 🜱 工令領料單維護 - MFGF1030 [營運點: E999-E999]                      | _ 🗗 🗙      |
|------------------------------------------------------------|------------|
| 檢視區 資料操作區 資料輸出區 多選動作區 附加工具區 關閉區                            |            |
|                                                            | 請選擇批次新增來源  |
| 營運點 營運點名稱 工令領料單驗 狀態 開立日期 開立人員 開立人員姓名 工令單號 件號 件號名稱 交易日期 是否為 | 到請選擇批次新增來源 |
|                                                            | 工令單        |
|                                                            | 工令單子件      |

EN

| 🔺 工令領料單約  | 隹護 - MFGF1030 [* | 營運點:E999 | -E999]      |               |             | _ō×           |
|-----------|------------------|----------|-------------|---------------|-------------|---------------|
| 檢視區 資料操作  | 區 資料輸出區          | 多選動作區    | 附加工具區 關閉區   | i<br>B        |             |               |
| 4 6 2 / 1 | 1 🕯 🛗 🚁 🔍 🛛      | m 🗴 🖛 🗖  |             |               | 7 7 8 8 8 8 | 👔 🚺 工令單 🚺 🗼   |
| 營運點 營運點名和 | 創工令領 🔫 批次        | 新增-工令單   |             |               |             | 口料 工令入庫單號 結案日 |
|           | 単據篩              | 異 単據産生   | 理性選項        |               |             |               |
|           |                  | 十本留時 面   | 120600001   | W01206        | 000001      |               |
|           |                  | 上行甲號     | J1206000001 | W01200        |             |               |
|           |                  | 工令類別  *  |             | ···· ~  *     |             |               |
|           |                  | 工令部門 *   |             | ~ *           |             |               |
|           |                  | 開工日期     | 1.1         | ~ /           | /           |               |
|           |                  | 件號 *     |             | - · · · · · · |             |               |
|           |                  | 專案 🔻     |             | ··· ~ *       |             |               |
|           |                  | 子件件號 *   |             | · · · · ·     |             |               |
|           |                  | 替代件號 *   |             | · · · /*      |             |               |
|           |                  | 作業 *     |             | ··· /~ *      |             |               |
|           |                  | 應領日期     | 1.1         |               | /           |               |
|           |                  | 應領倉庫 *   |             | ~ ×           |             |               |
|           | Ĵ.               | 言管篩選碼 *  |             | ~ *           |             |               |
|           |                  | 領料組數     | 60.000000   | 00            |             |               |
|           |                  |          | 確定(0)       | 清除(D) 取消(C    | )           |               |

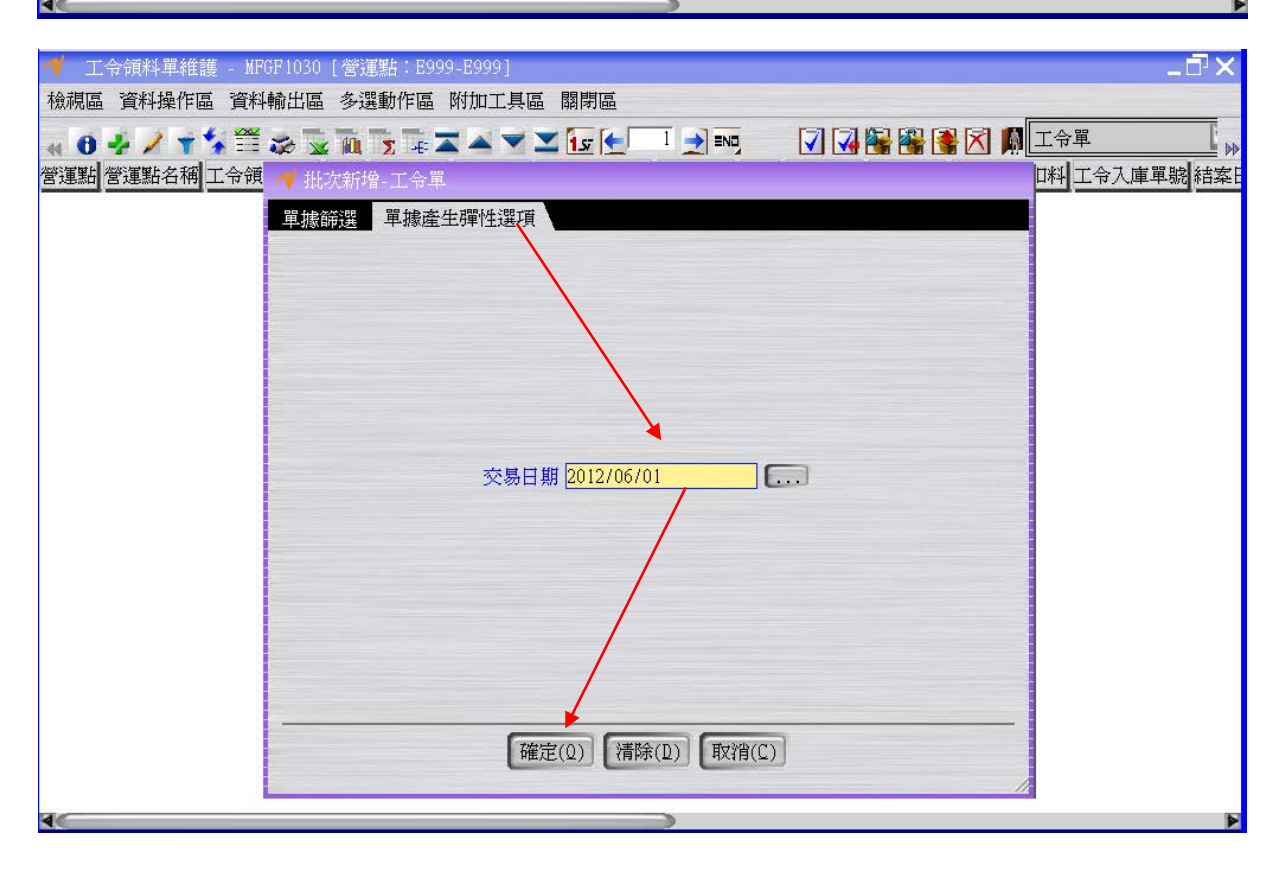

EO

| 💉 т       | 令領料單維護  | - MFGF1030  | 「營運點:E999-E99     | 91         |                                                                                                    |          |         |            |          | - 🗗 X |
|-----------|---------|-------------|-------------------|------------|----------------------------------------------------------------------------------------------------|----------|---------|------------|----------|-------|
| 榆浦西       | * 溶料晶作度 | 資料輸出度       | 名:翌 新作 回   附 fm   | 一月底 國間底    |                                                                                                    |          |         |            |          |       |
| 1766/1961 |         |             |                   |            |                                                                                                    | -        |         |            |          | F     |
| - O       | 4/ 73   | 🕺 📰 🌫 🔽     | 🛍 🗴 🖅 本 📥         | 🔻 👱 🚹      |                                                                                                    |          | 1 🛃 🚰 📲 | H 🛃 🔀 🌆 🗋  | 工令單      | ÞÞ    |
|           | 營運點名稱 コ | 令領料單號將      | 状態 開立日期 開立        | 人員 開立人員姓名  | 5 工令單號                                                                                                    | 件號       | 件號名稱    | 交易日期       | 是否寫倒扣料   | 工令入庫  |
| E999      | E999 WI | P1206000001 | 開立 2012/ E999     | E999       | W0120                                                                                                    | black_sh | ioe 黑鞋  | 2012/06/01 | 否        |       |
|           |         |             |                   |            |                                                                                                    |          |         |            |          |       |
|           |         |             |                   |            |                                                                                                    |          |         |            |          |       |
|           |         |             |                   |            |                                                                                                    |          |         |            |          |       |
|           |         |             |                   |            |                                                                                                    |          |         |            |          | 6     |
|           |         |             |                   |            | /                                                                                                    |          |         |            |          |       |
| 基本資       | 資料 註記資料 | 4 領料資料      | 庫存交易歷程查           | 洵 退料查詢     |                                                                                                    |          |         |            |          |       |
|           | 1 2 2   |             |                   |            |                                                                                                    |          |         |            |          | H     |
| 序號 ▽      | 工令單明細序  | 號 件號        | 倉庫 領料數量           | 領料退回數量 作:  | 業作業名稱                                                                                                    | 說明製      | 造明細註記-  | ·製造明細註記    | 1二 製造明細計 | 記三製   |
| 0010      | 0010    | black_fac   | e E999 60.0000000 | 0.00000000 |                                                                                                    |          |         |            |          |       |
| 0020      | 0020    | mid_sole    | E999 60.0000000   | 0.00000000 |                                                                                                    |          |         |            |          |       |
| 0030      | 0030    | out_sole    | E999 60.0000000   | 0.00000000 |                                                                                                    |          |         |            |          |       |
|           |         |             |                   |            |                                                                                                    |          |         |            |          |       |
|           |         |             |                   |            |                                                                                                    |          |         |            |          |       |
|           |         |             |                   |            |                                                                                                    |          |         |            |          |       |
|           |         |             |                   |            |                                                                                                    |          |         |            |          |       |
|           |         |             |                   |            |                                                                                                    |          |         |            |          |       |
|           |         |             |                   |            |                                                                                                    |          |         |            |          |       |
|           |         |             |                   |            |                                                                                                    |          |         |            |          |       |
|           |         |             |                   |            |                                                                                                    |          |         |            |          |       |
|           |         |             |                   |            |                                                                                                    |          |         |            |          |       |
| 40        |         |             |                   |            |                                                                                                    |          |         |            |          |       |
|           |         |             |                   | 取消         | (C)                                                                                                    |          |         |            |          |       |
|           |         |             |                   |            | in the second second se |          |         |            |          |       |

按「確認」按鈕將工令領料單的狀態改為"確認"。

| 1    | 工令領料單維護  | - MFGF1030  | [營運點:E999             | 9-E999] |       |       |            |       |            |        | - 🗗 🗙 |
|------|----------|-------------|-----------------------|---------|-------|-------|------------|-------|------------|--------|-------|
| 檢視   | 區 資料操作區  | 資料輸出區       | 多選動作區                 | 附加工具區   | 關閉區   |       |            |       |            |        |       |
|      | 0 % / ** | • 🎬 📚 🔽     | Μ. Σ -ε Ζ             |         | 157 🛨 |       |            | 🛃 💽 🚱 | 💽 🔀 🚺      | 工令單    |       |
| 🗸    | 營運點名稱    | L 令領料單號     | 狀態 開立日期               | 開立人員開   | 拉人員姓名 | 工令單號  | 件號         | 件號名稱  | 交易日期       | 是否寫倒扣料 | 工令入庫  |
| E999 | E999 🕅   | P1206000001 | <mark>確認</mark> 2012/ | E999 E  | 999   | ₩0120 | black_shoe | 黑鞋    | 2012/06/01 | 否      |       |

按「預約」按鈕將工令領料單的狀態改為"預約"(過程中若有彈跳「預約」視窗,直接按下「預約」視窗之「確定」按鈕即可)。

| 🔨 I  | 令領料單維語  | 護 - MFGF1030 | [營運點:E9                 | 999-E999]  |        |         |            |      |            |        | $-\Box \times$ |
|------|---------|--------------|-------------------------|------------|--------|---------|------------|------|------------|--------|----------------|
| 檢視區  | 5 資料操作日 | 氲 資料輸出區      | 多選動作區                   | 。<br>附加工具@ | 5 關閉區  |         |            |      |            |        |                |
| •    | 4/7     | 🐝 🎬 📚 🔽      | ε <u>Μι</u> Σ -€        |            | 🗙 💽 🗲  | 1 🛃 =ND |            |      | 💽 🔀 🚺      | 工令單    | E 🙌            |
| 🔻    | 營運點名稱   | 工令領料單號       | 狀態 開立日                  | 期 開立人員     | 開立人員姓名 | 工令單號    | 件號         | 件號名稱 | 交易日期       | 是否寫倒扣料 | 工令入庫           |
| E999 | E999    | WP1206000001 | 預純 <mark>20127</mark> . | E999       | E999   | WO120   | black_shoe | 黑鞋   | 2012/06/01 | 否      |                |
| 註:   | 工令領     | 料單按下         | 預約按鈕                    | 钮後,會       | 會改變庫   | 存之預     | 約數量        | 、可利  | 们用量。       |        |                |
| 註:   | 工令領     | 科單按下         | 出庫按鈕                    | 钮後,會       | 會改變庫   | 存之庫     | 存數量        | 、預約  | 习數量。       |        |                |

#### 1.5. [Optional] 現有庫存檢查

利用"現有庫存查詢"應用程式確定目前黑面、中底及大底的預約數量都為60。

ED

| 個人權限( | E) | 我的最愛 | ð(1 | 1) 我 | 的 | 報表(∐) | 設定(E) | 測試(R) |
|-------|----|------|-----|------|---|-------|-------|-------|
| 管理    | ١  |      |     |      |   |       |       |       |
| 工作流程  | •  |      |     |      |   |       |       |       |
| 附註管理  | •  |      |     |      |   |       |       |       |
| 核心    |    | 組織   | P   |      |   |       |       |       |
| 資產    |    | 產品   | •   |      |   |       |       |       |
| 庫存    |    | 交易   | •   |      |   |       |       |       |
| 採購    |    | 財務   | •   |      |   |       |       |       |
| 銷售    | •  | 其他   | •   |      |   |       |       |       |
| 製造    |    | 共用元件 | •   | 檢驗   | • |       |       |       |
| 財務    | ۰  |      |     | 庫存   | • | 庫存預約  | 查詢    |       |
| 計劃    | •  |      |     |      |   | 庫存交易  | 易歷程查詢 | ,     |
| 成本    | ,  |      |     |      |   | 現有庫有  | 查詢    |       |
| 會計    | ,  |      |     |      |   | 現有庫有  | 依替代件  | 號查詢   |
| 商務報告  | ,  |      |     |      |   | 庫存綜合  | 查詢    |       |
| 延伸管理  | ,  |      |     |      |   | 庫存週轉  | 轉率查詢  |       |

| 💙 現有庫      | 存查詢 -                         | CORB | 6203   |         |                |             |                |  |  |  |  |
|------------|-------------------------------|------|--------|---------|----------------|-------------|----------------|--|--|--|--|
| 檢視區 資      | 料操作區                          | 資料   | 輸出區 附加 | 山工具區 關閉 | Ē              |             |                |  |  |  |  |
| 4 0 T      | a 🙃 🕇 🖇 🐨 🗽 🔃 🗽 🛣 🔺 🤝 🔟 🗽 🔛 🕅 |      |        |         |                |             |                |  |  |  |  |
| 件號         | 件號名稱                          | 倉庫   | 倉庫營運點  | 庫存計量單位  | 庫存數量           | 預約數量        | 可利用量           |  |  |  |  |
| black_face | 黑面                            | E999 | E999   | EA      | 1,000.00000000 | 60.00000000 | 940.00000000   |  |  |  |  |
| black_shoe | 黑鞋                            | E999 | E999   | EA      | 40.00000000    | 0.00000000  | 40.00000000    |  |  |  |  |
| mid_sole   | 中底                            | E999 | E999   | EA      | 2,000.00000000 | 60.00000000 | 1,940.00000000 |  |  |  |  |
| out_sole   | 大底                            | E999 | E999   | EA      | 2,000.00000000 | 60.00000000 | 1,940.00000000 |  |  |  |  |
| white_face | 白面                            | E999 | E999   | EA      | 1,000.00000000 | 0.00000000  | 1,000.00000000 |  |  |  |  |
| white_shoe | 白鞋                            | E999 | E999   | EA      | 50.0000000     | 0.00000000  | 50.00000000    |  |  |  |  |

# 1.6. [Required] 工令領料單出庫

回到"工令領料單維護"應用程式按「出庫」按鈕將工令領料單的狀態改為"結案"。

| ؇ I  | 令領料單維護 | 🛯 - MFGF1030 | [營運點:E99              | 9-E999] |               |       |            |      |            |        | _ 🗗 🗙 |
|------|--------|--------------|-----------------------|---------|---------------|-------|------------|------|------------|--------|-------|
| 檢視區  | 資料操作區  | 資料輸出區        | 多選動作區                 | 附加工具區   | 關閉區           |       |            |      |            |        |       |
| « Ø  | 4/ +   | • 🎬 📚 🔽      | i Μι Σ -€ Z           |         | <b>1</b> sr 💽 |       | 2          |      |            | 工令單    | E 🙌   |
| 🔻    | 營運點名稱  | L令領料單號       | 狀態<br>開立日期            | 開立大員開   | 11立人員姓名       | 工令單號  | 件號         | 件號名稱 | 交易日期       | 是否寫倒扣料 | 工令入庫單 |
| E999 | E999 🛛 | IP1206000001 | <mark>結案</mark> 2012/ | .E999 E | 999           | W0120 | black_shoe | 黑鞋   | 2012/06/01 | 否      |       |

# 1.7. [Optional] 現有庫存檢查

利用"現有庫存查詢"應用程式確定目前黑面、中底及大底的庫存數量分別剩下940、1940 及1940。

|               | 個人權限(P)   | ) 我的最愛(A) 我的幸                         | ₩表(M) 設定(E)    | <b>削試(R)</b>         |                |
|---------------|-----------|---------------------------------------|----------------|----------------------|----------------|
|               | 管理 🕨      |                                       |                |                      |                |
|               | 工作流程→     |                                       |                |                      |                |
|               | 附註管理▶     |                                       |                |                      |                |
|               | 核心→       | 組織・▶                                  |                |                      |                |
|               | 資産 →      | 産品 →                                  |                |                      |                |
|               | 度左 •      | ☆易 →                                  |                |                      |                |
|               |           | 財務 )                                  |                |                      |                |
|               | 1木原再 •    | T AH                                  |                |                      |                |
|               | 銷售 ▶      | → 田二 伊 、 給齢 <b>▲</b>                  |                |                      |                |
|               | 製造 ▶      | 一 一 一 一 一 一 一 一 一 一 一 一 一 一 一 一 一 一 一 | <b>甫</b> 存預約否詢 |                      |                |
|               | 財務・       | <u>」(単1子 ~</u>                        | 主体的 1,000 里的   |                      |                |
|               | 計劃 ・      |                                       | 单行义勿腔性直的       |                      |                |
|               | 成本 ・      |                                       | 见有埋伏宣朗         | <u>– + - </u> ≠ - 1. |                |
|               | 會計 🔸      | 1                                     | 現有庫仔依替代件親      | 光 <u>金</u> 削         |                |
|               | 商務報告♪     | ļ                                     | 車存綜合查詢         |                      |                |
|               | 延伸管理▶     | ļ                                     | 軍存週轉率查詢        |                      |                |
|               | CODDCOO2  |                                       |                |                      |                |
| ▼ 現月熚仔宣調 -    | CURDOZUS  |                                       |                |                      |                |
| 檢視區 資料操作區     | 資料輸出區     | 附加工具區 關閉                              | 區              |                      |                |
| « 🛛 🕇 🗲 🚟 😹   | 5 🔽 🛍 🗴   | ; 🔚 🛋 📥 💌 🗵                           | 1 57 🛨 1       |                      |                |
| 牛號 件號名稱       | 1倉庫營      | 運點 庫存計量單位                             | 庫存數量           | 預約數量                 | 可利用量           |
| olack_face 黑面 | E999 E999 | EA                                    | 940.0000000    | 0 0.00000000         | 940.00000000   |
| olack_shoe 黑鞋 | E999 E999 | EA                                    | 40.0000000     | 0 0.00000000         | 40.00000000    |
| nid_sole 中底   | E999 E999 | EA                                    | 1,940.0000000  | 0.00000000           | 1,940.00000000 |
| out_sole 大底   | E999 E999 | EA                                    | 1,940.0000000  | 0.00000000           | 1,940.00000000 |
| nhite_face 白面 | E999 E999 | EA                                    | 1,000.0000000  | 0.00000000           | 1,000.00000000 |
| rhite_shoe│白鞋 | E999 E999 | EA                                    | 50.0000000     | 0  0.000000000       | 50.00000000    |
|               |           |                                       |                |                      |                |

## 1.8. [Required] 作業回報單開立及確認

生產完畢,需要回報製程作業使用的資源耗用量(例如人力或工時)及作業產量,日後進 行成本結算時才有所依據,所以作業回報單可視為資源成本的收集點。

作業回報單的意義在回報製程作業。 作業回報單的資料來源為工令製程資料。

EN

| 個人權限( | E) | 我的 | 虛 | 歲愛(▲)    | 我的報訊  | 表(∐) | 設定 |
|-------|----|----|---|----------|-------|------|----|
| 管理    | ١  |    |   |          |       |      |    |
| 工作流程  | •  |    |   |          |       |      |    |
| 附註管理  | ۲  |    |   |          |       |      |    |
| 核心    | •  |    |   |          |       |      |    |
| 資產    | ۱  |    |   |          |       |      |    |
| 庫存    | •  |    |   |          |       |      |    |
| 採購    | •  |    |   |          |       |      |    |
| 銷售    | ١  |    |   |          |       |      |    |
| 製造    | •  | 基本 | × |          |       |      |    |
| 財務    | •  | 工令 | ۲ | Ľ.<br>I∢ | 令單維護  |      |    |
| 計劃    | •  | 外包 | ۲ | ∎I.      | 令變更單純 | 推護   |    |
| 成本    | ÷  | 報表 | • | ∎ I.ª    | 令領料單約 | 推護   |    |
| 會計    | ۰  |    |   | Ľ.<br>Ľ. | 令領料變調 | 更單維  | 護  |
| 商務報告  | •  |    |   | 口作       | 業回報單純 | 推護   |    |
| 延伸管理  | •  |    |   | 口作       | 業檢驗單維 | 推護   |    |
|       |    |    |   | Ľ.<br>Ľ. | 令入庫單純 | 推護   |    |
|       |    |    |   | T'       | 令入庫變調 | 更單維  | 護  |

選擇"作業回報單維護"應用程式的「批次新增」按鈕。

於「單據篩選」頁籤,篩選上述工令單,按「預覽」按鈕。

於「單據預覽」頁籤,輸入作業產量(這個欄位的輸入方式比較特別,為直接在表格的 欄位上鍵入資料)。

註:輸入完畢,請將游標離開可編緝欄位。

於「單據產生彈性選項」頁籤,輸入回報日期為 2012/06/01 後按下「批次新增」這個 視窗最下層的「確定」按鈕,完成工令單轉作業回報單的操作(此時狀態為"開立")。

| 💜 作業回報單維護 - MPCE1050 [營運點:E999-E999]                           | _ 🗗 🗙      |
|----------------------------------------------------------------|------------|
| 檢視區 資料操作區 資料輸出區 動作區 多選動作區 附加工具區 關閉區                            |            |
|                                                                | ••         |
| 營運點 營運點名稱 作業回報單號 狀態 開立日期 開立人員 開立人員姓名 工令單號 件 批次新增滿 工令單明細序號 成本關帳 | 單號 結案日期 備語 |

EO

| ؇ 作業回報單維護 - MFGF1050 [營運點:]                        | 5999-E999]                                                                 |                                                       | _ <b>_</b> ¬×                          |
|----------------------------------------------------|----------------------------------------------------------------------------|-------------------------------------------------------|----------------------------------------|
| 檢視區 資料操作區 資料輸出區 動作區                                | 多選動作區 附加工具區 關閉區                                                            |                                                       |                                        |
| « 🖯 🔸 🖊 🕇 🏂 🛣 🗽 🛝 🗌                                | 2 👍 🛣 🔺 🤝 🞽 🕌 批次回转                                                         | K 🔽 🛃 📴 🔀 🕅                                           | •••••••••••••••••••••••••••••••••••••• |
| 登連點 登連點名稱 作業回報 軍職 財間 型立<br>✓ 批次新增                  | 旧ᅖᆘ望立↓昌∥望立↓昌姓么∥工会                                                          | ·首號  伴聽  伴聽  保聽  久稱  下令首明細序號  应7                      | 木關帳首題 結室日期 備註 作業 化                     |
| 單據篩選                                               | 【據預覽  單據產生彈性選項                                                             |                                                       |                                        |
|                                                    |                                                                            |                                                       |                                        |
| 工令單則                                               | ₹ WO1206000001                                                             | ~ WO1206000001                                        |                                        |
| 工令部                                                | 9  *                                                                       | · · · · ·                                             |                                        |
| 工令類別                                               | ∬  *                                                                       | · · · · ·                                             |                                        |
| 件题                                                 | ŧ .                                                                        | · · · · ·                                             |                                        |
| 製稅                                                 | 2 *                                                                        | · · · · · ·                                           |                                        |
| 專業                                                 | Ę  *                                                                       | ···· ~ *                                              |                                        |
| 開工日期                                               | f //                                                                       | · · · · · · · · · · · · · · · · · · ·                 |                                        |
| 完工日期                                               | 8 //                                                                       | [                                                     |                                        |
| 作為                                                 | ŧ  *                                                                       | ~ *                                                   |                                        |
| 資源                                                 | \$ <b>*</b>                                                                | *                                                     |                                        |
| 自製/外包                                              | 』 ☑ 自製  ☑ 外包                                                               |                                                       |                                        |
|                                                    | 」<br>預<br>一<br>一<br>一                                                      |                                                       |                                        |
|                                                    | 1推定()                                                                      |                                                       |                                        |
|                                                    |                                                                            |                                                       |                                        |
| 🔫 作業回報單維護 - MFGF1050 [營運點:]                        | E999-E999]                                                                 |                                                       | _0X                                    |
| 檢視區 資料操作區 資料輸出區 動作區                                | 多選動作區 附加工具區 關閉區                                                            |                                                       |                                        |
| ★ 0 → / 〒 → ○ ↓ ↓ 營運點 營運點 營運點A稱 作業回報電源 比較問題 / 批次新增 | 2 👍 🛣 🔺 💙 💟 📲 批次回算<br>日期  盟立人昌  盟立人昌姓名  工会                                 | 題 🔽 🛃 🚺 🛃 🔀 🕅<br>, 留題   仕題   仕題 名稱   工会留明細序題   成      | 木闘帳買贃結室日期 備註 作業 作                      |
| 軍振篩潠                                               | <mark>目振預覽                                     </mark>                     |                                                       |                                        |
| * × 🗮 😞 🖥                                          |                                                                            |                                                       | 64                                     |
| 營運點工令                                              | 單號 開工數量 完工數量 序                                                             | 號▽作業 作業名稱 自製/外包 作業                                    | <mark>産量</mark> 單位產量                   |
| E999 W01<br>E999 W01                               | 206000001 60.00000000 0.00000000 00<br>206000001 60.00000000 0.00000000 00 | 10 assembly 装配作業 自製 60.00<br>20 package 包裝作業 自製 60.00 | 000 1.00000000                         |
|                                                    |                                                                            |                                                       |                                        |
|                                                    |                                                                            |                                                       |                                        |
|                                                    |                                                                            |                                                       |                                        |
|                                                    |                                                                            |                                                       |                                        |

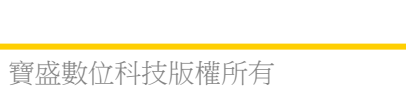

٩<

確定(Q) 取消(C)

NEO\_

| /🥣 作業回報單維護 - MFGF1050 [營運點:E999-E999]                                                                                                    | _ 🗗 🗙                                          |
|----------------------------------------------------------------------------------------------------|------------------------------------------------|
| 檢視區 資料操作區 資料輸出區 動作區 多選動作區 附加工具區 關閉區                                                                                                    |                                                |
| 🛪 🙃 🛃 🗡 🚏 🌫 💁 🔽 🏨 🍡 🖛 🔽 🔺 🝸 🗶 🕂 🗮 🗶 📜 📜 🕅                                                                                                    | ÞÞ                                             |
|                                                                                                    | 削備註 作業 作                                       |
| 軍振箭選 軍振預覽 軍爆產生彈性選項                                                                                                    |                                                |
|                                                                                                    |                                                |
|                                                                                                    |                                                |
|                                                                                                    |                                                |
|                                                                                                    |                                                |
|                                                                                                    |                                                |
|                                                                                                    |                                                |
| 回報日期 2012/06/01                                                                                                    |                                                |
|                                                                                                    |                                                |
|                                                                                                    |                                                |
|                                                                                                    |                                                |
|                                                                                                    |                                                |
|                                                                                                    |                                                |
|                                                                                                    |                                                |
|                                                                                                    |                                                |
|                                                                                                    |                                                |
|                                                                                                    | ۵.                                             |
| ✓ 作業回報單維護 - MFGF1050 (營運點: E999-E999)                                                                                                    |                                                |
|                                                                                                    | _ 🗖 🗙                                          |
| 檢視區 資料操作區 資料輸出區 動作區 多選動作區 附加工具區 關閉區                                                                                                    | _ 🗗 🗙                                          |
| 檢視區 資料操作區 資料輸出區 動作區 多選動作區 附加工具區 關閉區 < <p>◀ ① ♣ ✔ ▼ \$ == ☆ ▲ ▲ ▼ ▲ ▼ ▲ 1 € ● □ 2 =№ ♣批次回報 ▼ ↓ 0 0 0 0 0 0 0 0 0 0 0 0 0 0 0 0 0 0</p>                                                                                                    | -⊡×<br>*                                       |
| 檢視區 資料操作區 資料輸出區 動作區 多選動作區 附加工具區 關閉區                                                                                                    |                                                |
| <ul> <li>檢視區 資料操作區 資料輸出區 動作區 多選動作區 附加工具區 關閉區</li> <li>● ● ● ● ● ● ● ● ● ● ● ● ● ● ● ● ● ● ●</li></ul>                                                                                                    | ×「っ」<br>*<br>案日期<br>備註                         |
| <ul> <li>檢視區 資料操作區 資料輸出區 動作區 多選動作區 附加工具區 關閉區</li> <li>● ● ● ● ● ● ● ● ● ● ● ● ● ● ● ● ● ● ●</li></ul>                                                                                                    | ×「こ_<br>**<br>注<br>                            |
| <ul> <li>檢視區 資料操作區 資料輸出區 動作區 多選動作區 附加工具區 關閉區</li> <li>● ● ● ● ● ● ● ● ● ● ● ● ● ● ● ● ● ● ●</li></ul>                                                                                                    | _ 급 ×<br>漆日期 備註                                |
| <ul> <li>檢視區 資料操作區 資料輸出區 動作區 多選動作區 附加工具區 關閉區</li> <li>● ● ● ● ● ● ● ● ● ● ● ● ● ● ● ● ● ● ●</li></ul>                                                                                                    | × ⊡_<br>##<br>#<br>#<br>■                      |
| 檢視區 資料操作區 資料輸出區 動作區 多選動作區 附加工具區 關閉區         ● ● ● ● ● ● ● ● ● ● ● ● ● ● ● ● ● ● ●                                                                                                    |                                                |
| 検視區       資料操作區       資料輸出區       動作區       多選動作區       附加工具區       開閉區            ・・・・・・・・・・・・・・・・・・・・・・・・・・・・・                                                                                                    |                                                |
| 檢視區 資料操作區 資料輸出區 動作區 多選動作區 附加工具區 關閉區         ● ● ● ● ● ● ● ● ● ● ● ● ● ● ● ● ● ● ●                                                                                                    |                                                |
| 檢視區 資料操作區 資料輸出區 動作區 多選動作區 附加工具區 關閉區         ●       ●       ●       ●       ●       ●       ●       ●       ●       ●       ●       ●       ●       ●       ●       ●       ●       ●       ●       ●       ●       ●       ●       ●       ●       ●       ●       ●       ●       ●       ●       ●       ●       ●       ●       ●       ●       ●       ●       ●       ●       ●       ●       ●       ●       ●       ●       ●       ●       ●       ●       ●       ●       ●       ●       ●       ●       ●       ●       ●       ●       ●       ●       ●       ●       ●       ●       ●       ●       ●       ●       ●       ●       ●       ●       ●       ●       ●       ●       ●       ●       ●       ●       ●       ●       ●       ●       ●       ●       ●       ●       ●       ●       ●       ●       ●       ●       ●       ●       ●       ●       ●       ●       ●       ●       ●       ●       ●       ●       ●       ●       ●       ●       ●       ● <td></td>                                                 |                                                |
| 檢視區 資料操作區 資料輸出區 動作區 多選動作區 附加工具區 關閉區         ●       ●       ●       ●       ●       ●       ●       ●       ●       ●       ●       ●       ●       ●       ●       ●       ●       ●       ●       ●       ●       ●       ●       ●       ●       ●       ●       ●       ●       ●       ●       ●       ●       ●       ●       ●       ●       ●       ●       ●       ●       ●       ●       ●       ●       ●       ●       ●       ●       ●       ●       ●       ●       ●       ●       ●       ●       ●       ●       ●       ●       ●       ●       ●       ●       ●       ●       ●       ●       ●       ●       ●       ●       ●       ●       ●       ●       ●       ●       ●       ●       ●       ●       ●       ●       ●       ●       ●       ●       ●       ●       ●       ●       ●       ●       ●       ●       ●       ●       ●       ●       ●       ●       ●       ●       ●       ●       ●       ●       ●       ●       ●       ●       ●       ● <td>× □<br/>#<br/>!!!!!!!!!!!!!!!!!!!!!!!!!!!!!!!!!!</td> | × □<br>#<br>!!!!!!!!!!!!!!!!!!!!!!!!!!!!!!!!!! |
| 検視區 資料操作區 資料輸出區 動作區 多選動作區 附加工具區 開閉區         ●       ●       ●       ●       ●       ●       ●       ●       ●       ●       ●       ●       ●       ●       ●       ●       ●       ●       ●       ●       ●       ●       ●       ●       ●       ●       ●       ●       ●       ●       ●       ●       ●       ●       ●       ●       ●       ●       ●       ●       ●       ●       ●       ●       ●       ●       ●       ●       ●       ●       ●       ●       ●       ●       ●       ●       ●       ●       ●       ●       ●       ●       ●       ●       ●       ●       ●       ●       ●       ●       ●       ●       ●       ●       ●       ●       ●       ●       ●       ●       ●       ●       ●       ●       ●       ●       ●       ●       ●       ●       ●       ●       ●       ●       ●       ●       ●       ●       ●       ●       ●       ●       ●       ●       ●       ●       ●       ●       ●       ●       ●       ●       ●       ●       ● <td></td>                                                 |                                                |
| 檢測區 資料操作區 資料輸出區 動作區 多選動作區 附加工具區 關閉區         ●       ●       ●       ●       ●       ●       ●       ●       ●       ●       ●       ●       ●       ●       ●       ●       ●       ●       ●       ●       ●       ●       ●       ●       ●       ●       ●       ●       ●       ●       ●       ●       ●       ●       ●       ●       ●       ●       ●       ●       ●       ●       ●       ●       ●       ●       ●       ●       ●       ●       ●       ●       ●       ●       ●       ●       ●       ●       ●       ●       ●       ●       ●       ●       ●       ●       ●       ●       ●       ●       ●       ●       ●       ●       ●       ●       ●       ●       ●       ●       ●       ●       ●       ●       ●       ●       ●       ●       ●       ●       ●       ●       ●       ●       ●       ●       ●       ●       ●       ●       ●       ●       ●       ●       ●       ●       ●       ●       ●       ●       ●       ●       ●       ●       ● <td></td>                                                 |                                                |
| 檢視區 資料操作區 資料操作區 資料输出區 動作區 多選動作區 附加工具區 開閉區         ●       ●       ●       ●       ●       ●       ●       ●       ●       ●       ●       ●       ●       ●       ●       ●       ●       ●       ●       ●       ●       ●       ●       ●       ●       ●       ●       ●       ●       ●       ●       ●       ●       ●       ●       ●       ●       ●       ●       ●       ●       ●       ●       ●       ●       ●       ●       ●       ●       ●       ●       ●       ●       ●       ●       ●       ●       ●       ●       ●       ●       ●       ●       ●       ●       ●       ●       ●       ●       ●       ●       ●       ●       ●       ●       ●       ●       ●       ●       ●       ●       ●       ●       ●       ●       ●       ●       ●       ●       ●       ●       ●       ●       ●       ●       ●       ●       ●       ●       ●       ●       ●       ●       ●       ●       ●       ●       ●       ●       ●       ●       ●       ●       ● <t< td=""><td></td></t<>                                    |                                                |
| 檢視區 資料操作區 資料輸出區 動作區 多選動作區 附加工具區 關閉區         ● ● ● ● ● ● ● ● ● ● ● ● ● ● ● ● ● ● ●                                                                                                    |                                                |
| 檢視區 資料操作區 資料输出區 動作區 多選動作區 附加工具區 開閉區         ● ● ● ● ● ● ● ● ● ● ● ● ● ● ● ● ● ● ●                                                                                                    |                                                |
| 檢視區 資料操作區 資料輸出區 動作區 多選動作區 附加工具區 開閉區         ● ● ● ● ● ● ● ● ● ● ● ● ● ● ● ● ● ● ●                                                                                                    |                                                |

按「確認」按鈕將作業回報單的狀態改為"確認"。

NEO\_

| ؇ 作  | 業回報單維護 | 隻 - MFGF1050 [ | 營運點:E99             | 9-E999] |        |              |            |       |         |        |      | ٦× |
|------|--------|----------------|---------------------|---------|--------|--------------|------------|-------|---------|--------|------|----|
| 檢視區  | 資料操作區  | 區 資料輸出區        | 動作區 多济              | 巽動作區    | 附加工具區  | 關閉區          |            |       |         |        |      |    |
|      | 4/1    | 5 🚟 🌫          | 🗴 🛍 Σ               | i 🛣 🔺   | 💙 🔟 🖅  |              | ≡Naj 🚚 łłt | 次回報 🕻 |         | A 10   |      | ÞÞ |
| 營… ▽ | 營運點名稱  | 作業回報單號         | 狀 <mark>態</mark> 開立 | 開立人員    | 開立人員姓名 | 工令單號         | 件號         | 件號名稱  | 工令單明細序號 | 成本關帳單號 | 結案日期 | 備註 |
| E999 | E999   | OP1206000001   | 確認 2012/            | E999    | E999   | WO1206000001 | black_shoe | 黑鞋    | 0010    |        |      |    |
| E999 | E999   | OP1206000002   | 確認 2012/            | E999    | E999   | WO1206000001 | black_shoe | 黑鞋    | 0020    |        |      |    |

註:作業回報單停留在"確認"狀態,待成本執行結算時會自動將當月之作業回報單結 案。若自行結案(或狀態停留在"開立"),則月底不會納入成本的計算。因後續有成本系 統的操作,故此處的作業回報單不需要手動"結案",而是由後續成本系統的操作來結案。

## 1.9. [Required] 工令入庫單開立及入庫

生產完畢,將完成品放到倉庫中,需要開立工令入庫單。 註:開立工令入庫單後,系統將自動回寫工令單的「完工數量」。

| 個人權限( | E) | 我的 | 最多  | ₽(Д) | 我的報         | 表(Ⅻ) | 設定 |
|-------|----|----|-----|------|-------------|------|----|
| 管理    | ١  |    |     |      |             |      |    |
| 工作流程  | ×  |    |     |      |             |      |    |
| 附註管理  | ×  |    |     |      |             |      |    |
| 核心    | ١  |    |     |      |             |      |    |
| 資產    | ۱  |    |     |      |             |      |    |
| 庫存    | ١  |    |     |      |             |      |    |
| 採購    | ١  |    |     |      |             |      |    |
| 銷售    | ١  |    |     |      |             |      |    |
| 製造    | •  | 基本 | ۱L  |      |             |      |    |
| 財務    | •  | 工令 |     | 二二令  | 了單維讀        |      | -  |
| 計劃    | •  | 外包 | • [ | 二二令  | 變更單         | 維護   |    |
| 成本    | •  | 報表 | •   | 二二令  | 領料單         | 維護   |    |
| 會計    | ۰  |    | E   | 二二令  | 領料變         | 便單維  | 護  |
| 商務報告  | •  |    | C   | 一作業  | 间報單         | 維護   |    |
| 延伸管理  | •  |    | C   | 一作業  | <b>έ檢驗單</b> | 維護   |    |
|       |    |    | C   | 二十   | 入庫單         | 維護   |    |
|       |    |    | 1   | 二十   | 入庫鎭         | 便單維  | 護  |

選擇"工令入庫單維護"應用程式的「請選擇批次新增來源」的"工令單"選項。

於「單據篩選」頁籤,篩選上述工令單,按「預覽」按鈕。

於「單據預覽」頁籤,確認收貨數量(這個欄位的輸入方式比較特別,為直接在表格的 欄位上鍵入資料),輸入完畢,游標請離開可編輯欄位。

於「單據產生彈性選項」頁籤,輸入交易日期為 2012/06/01 後按下「批次新增」這個 視窗最下層的「確定」按鈕,完成工令單轉工令入庫單的操作(此時狀態為"已驗")。

| ؇ 工令入庫單維護 - MFGF1070 [營運點:    | E999-E999]            |                      | _ 🗗 🗙                    |
|-------------------------------|-----------------------|----------------------|--------------------------|
| 檢視區 資料操作區 資料輸出區 多選動作          | 區 附加工具區 關閉區           |                      |                          |
| 4 0 / T 5 🖀 😹 🖬 🕱 👘           |                       | 1 🛃 🎫 🛛 🙀 🙀 請選擇      | 批次新增來源                   |
| 營運點 營運點名稱 工令入庫單號 狀態 開立        | 日期開立時間開立人員            | 開立人員姓名工会單號結案請選擇批     | 北次新增來源                   |
|                               |                       | 工令單                  | + BB                     |
|                               |                       | 作業回報                 | <b>於₽</b>                |
|                               |                       |                      |                          |
| 💜 工令入庫單維護 - MFGF1070 [營運點:E99 | 9-E999]               |                      | ×'ם_                     |
| 檢視區 資料操作區 資料輸出區 多選動作區         | 附加工具區 關閉區             |                      |                          |
| a 🖯 🖊 🕇 🗮 🀲 🔽 🛍 🌫 👘           | 🛋 🛋 💟 🚺 🗲             | 1 🛃 🎫 🔰 🎉 🦉 🎼 🎞 🕯    |                          |
| 營運點 營運點名稱 工令入 唐智• 世代 智立口      | ᆧ┃ᆁᆇ╖ᆂᄜ┃ᆁᆇᅵ╺ᄆ┃ᆁᆇ<br>ॏ | ᆘᄆᄺᄼᆘᅮᄉᄜᇜᆘᆇᇢᇊᄥᆘᆂᆊᆙᄱᅆ | 制件 地名英国安兰 电安全 稱 完工 倉庫 完. |
| 軍振篩選工軍振                       | 顫 單據產生彈性選項            |                      |                          |
| 工令單號                          | WO1206000001          | () ~ WO1206000001 /  |                          |
| 開立日期                          | 11                    | - 11                 |                          |
| 開立人員                          | *                     |                      |                          |
| 工令部門                          | *                     |                      |                          |
| 工令類別                          | *                     |                      |                          |
| 銷售訂單營運點                       | *                     |                      |                          |
| 銷售訂單號                         | *                     |                      |                          |
| 收貨客戶                          | *                     |                      |                          |
| 件號                            | *                     | *                    |                          |
| 專案                            | *                     | ~ *                  |                          |
| 開工日期                          | 11                    |                      |                          |
| 完工日期                          | 11                    | ~ 11                 |                          |
| 完工倉庫                          | *                     | ~ *                  |                          |
|                               |                       | 預覽 清除                |                          |
|                               | [72                   |                      |                          |
|                               | La                    |                      |                          |
| 4<                            | >                     |                      |                          |

NEO

| ؇ 工令入庫單維護 - MFG | <del>}</del> F1070 [፟ | 營運點:E999 | -E999]       |              |       |              |                    |                 |                    |           | _0 ×    |
|-----------------|-----------------------|----------|--------------|--------------|-------|--------------|--------------------|-----------------|--------------------|-----------|---------|
| 檢視區 資料操作區 資料    | 輸出區                   | 多選動作區    | 附加工具區        | 關閉區<br>      |       |              |                    |                 |                    |           | 1947    |
| 🔬 🖯 🖊 🍸 🍹 🧮 🎝   | 8 👱 🕯                 | û, 🗴 🕂 🖊 |              |              |       | 1<br>- II    |                    | ما المحد المحما | was seed           |           |         |
| 營連點 營連點名稱 工令人)  | 批2                    | 欠新增-工令單  |              |              |       |              |                    | 11/22241/42481  | 7448 B X7 401      |           | 削完工倉庫 完 |
|                 | 單據節                   | 調 軍振預    | <b>寶</b> 單據產 | 生彈性選項        | Ę     |              |                    |                 |                    |           |         |
|                 |                       |          | 1            |              |       |              |                    |                 |                    | •         |         |
|                 | 營運點                   | 營運點名稱    | 工令單號 ▼       | 件號           | 件號名稱  | 完工倉庫<br>5000 | 開工數量<br>60.0000000 | 完工数量            | 收貨數量<br>50,0000000 | 維護 維護     |         |
|                 | E999                  | E999     | WO12000000   | I DIACK_SIIC |       | E999         | 00.0000000         | 00000000        | 00.00000000        | JZUIZ E99 |         |
|                 |                       |          |              |              |       |              |                    |                 |                    |           |         |
|                 |                       |          |              |              |       |              |                    |                 |                    |           |         |
|                 |                       |          |              |              |       |              |                    |                 |                    |           |         |
|                 |                       |          |              |              |       |              |                    |                 |                    |           |         |
|                 |                       |          |              |              |       |              |                    |                 |                    |           |         |
|                 |                       |          |              |              |       |              |                    |                 |                    |           |         |
|                 |                       |          |              |              |       |              |                    |                 |                    |           |         |
|                 |                       |          |              |              |       |              |                    |                 |                    |           |         |
|                 |                       |          |              |              |       |              |                    |                 |                    |           |         |
|                 |                       |          |              |              |       |              |                    |                 |                    |           |         |
|                 |                       |          |              |              |       |              |                    |                 |                    |           |         |
|                 |                       |          |              |              | 確定(0) | 取消(C         | )                  |                 |                    |           |         |
|                 |                       |          |              |              |       | C            |                    |                 |                    |           |         |
| 4               |                       |          | >            |              |       |              |                    |                 |                    |           |         |

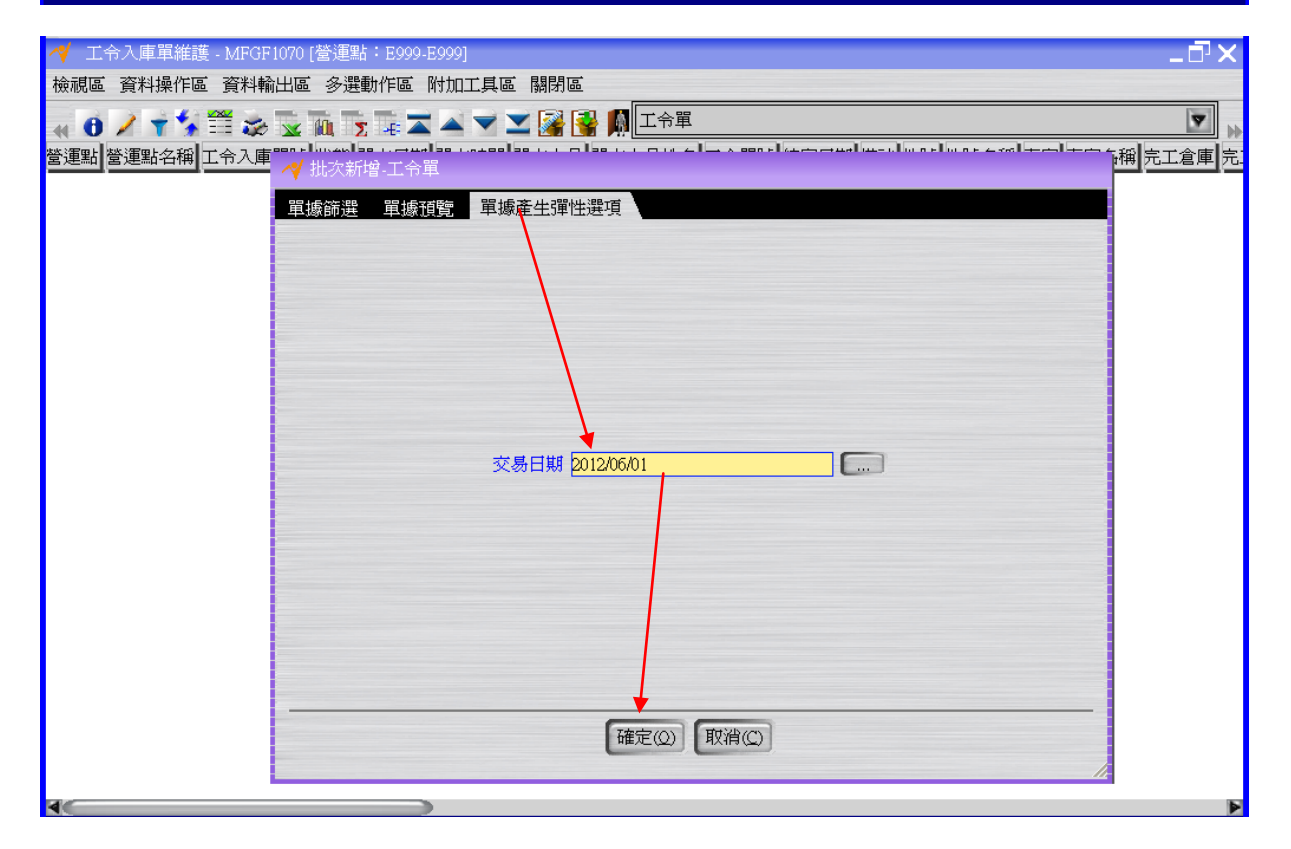

EO\_

| ؇ I  | 令入庫單維調  | 蒦 - MFGF1070 | [營運點:E9        | 99-E999] |       |                      |              |      |           |        | _        | Π×   |
|------|---------|--------------|----------------|----------|-------|----------------------|--------------|------|-----------|--------|----------|------|
| 檢視區  | 🗉 資料操作日 | 區 資料輸出區      | 多選動作區          | 🛙 附加工具   | 區 關閉  | <u></u>              |              |      |           |        |          |      |
|      | 175     | 🎬 🌫 🔽        | <u>ία</u> Σ -ε |          | - 🚬 🚰 | 📑 🕅 <mark>I 🖓</mark> | 1            |      |           |        |          | ▼    |
| 營運點  | 營運點名稱   | 工令入庫單號       | 狀態 開立…         | 開立時間     | 開立人員  | 開立人員姓名               | 工令單號         | 結案日期 | 備註 件號     | 件號名稱 專 | [案] 專案名稱 | 完工倉  |
| E999 | E999    | WI1206000001 | 已驗 2012/       | 16:07:57 | E999  | E999                 | WO1206000001 |      | black_sho | 黑鞋     |          | E999 |

按「入庫」按鈕將工令入庫單的狀態改為"結案"(過程中若有彈跳「入庫」視窗,直接按下「入庫」視窗之「確定」按鈕即可)。

| ~    | 工全  | 入庫單維護 | 隻 - MFGF10 | )70 [營運             | 點:E99 | 9-E999]  |       |                 |     |             |                |    |          |                    |    |      | _ 🗗 🗙 |
|------|-----|-------|------------|---------------------|-------|----------|-------|-----------------|-----|-------------|----------------|----|----------|--------------------|----|------|-------|
| 檢礼   | 見區  | 資料操作區 | 5 資料輸出     | 出區 多過               | 體動作區  | 附加工具     | もの 開閉 | ٩œ              |     |             |                |    |          |                    |    |      |       |
| 44   | 0   | 1 + 4 | 🎬 🌫 🛛      | × 10,               | Σ -€  | -        |       |                 | 工令單 | 1           |                |    |          |                    |    |      |       |
| 營運   | 點   | 管運點名稱 | 工令入庫單      | 號 狀態                | 劉立    | 開立時間     | 開立人員  | 1開立/            | 員姓名 | 工令單號        | 結案             | 備註 | 件號       | 件號名稱               | 專案 | 專案名稱 | 完工倉庫  |
| E999 | ) E | 999   | WI1206000  | 001 <mark>結案</mark> | 2012/ | 16:07:57 | E999  | E999            |     | WO120600000 | 1 2012/        |    | black_sh | oe <mark>黑鞋</mark> |    |      | E999  |
|      |     |       |            |                     | _     |          |       |                 |     |             |                |    |          | _                  |    |      |       |
| 註    | :   | 工令ノ   | 「庫單」       | 」按                  | 下!    | 入庫」      | 按釪    | <del>I</del> 後, | 會改  | て變庫存        | 之 <sup>」</sup> | 庫  | 字數量      | <b>≣</b> _∖'       | 可利 | 河用量  | _ °   |

# 1.10. [Optional] 現有庫存檢查

| 個人權限(P) | 我的最愛 | !(A) | 我的 | 報表(11) | 設定(E) | 測試(R) |
|---------|------|------|----|--------|-------|-------|
| 管理・     |      |      |    |        |       |       |
| 工作流程・   |      |      |    |        |       |       |
| 附註管理→   |      |      |    |        |       |       |
| 核心・     | 組織   | •    |    |        |       |       |
| 資産 )    | 產品   | •    |    |        |       |       |
| 庫存・     | 交易   | •    |    |        |       |       |
| 採購 🕨    | 財務   | •    |    |        |       |       |
| 銷售      | 其他   | •    |    |        |       |       |
| 製造 )    | 共用元件 | ▶ 橇  | 驗♪ |        |       |       |
| 財務 🕨    |      | 庫    | 存, | 庫存預約   | 查詢    |       |
| 計劃      |      |      |    | 庫存交易   | 易歷程查詢 | 1     |
| 成本 ,    |      |      |    | 現有庫有   | 產詢    |       |
| 會計 ,    |      |      |    | 現有庫有   | 存依替代件 | 號查詢   |
| 商務報告 >  |      |      |    | 庫存綜合   | 查詢    |       |
| 延伸管理→   |      |      |    | 庫存週轉   | 專率查詢  |       |

利用"現有庫存查詢"應用程式確定目前黑鞋的庫存數量為100。

| ؇ 現有庫      | 「存査前 - | CORB  | 6203   |                |                |            |                |
|------------|--------|-------|--------|----------------|----------------|------------|----------------|
| 檢視區 資      | 料操作區   | 資料    | 輸出區 附加 | 山工其區 關關        | <b>打屆</b>      |            |                |
| 4 O T      | s 📰 🛪  |       | μ Σ -€ | <b>X A V X</b> | 🗹 🚺 🛃 🚺 🖊      |            |                |
| 件號         | 件號名稱   | • • • | 倉庫營運點  | 庫存計量單位         | z<br>庫存數量      | 預約數量       | 可利用量           |
| black_face | 黑面     | E999  | E999   | EA             | 940.0000000    | 0.00000000 | 940.00000000   |
| black_shoe | 黑鞋     | E999  | E999   | EA             | 100.0000000    | 0.00000000 | 100.00000000   |
| mid_sole   | 中底     | E999  | E999   | EA             | 1,940.00000000 | 0.00000000 | 1,940.00000000 |
| out_sole   | 大底     | E999  | E999   | EA             | 1,940.00000000 | 0.00000000 | 1,940.00000000 |
| white_face | 白面     | E999  | E999   | EA             | 1,000.00000000 | 0.00000000 | 1,000.00000000 |
| white_shoe | 白鞋     | E999  | E999   | EA             | 50.0000000     | 0.00000000 | 50.0000000     |

#### 1.11. [Required] 出貨單開立、確認、預約及出庫

出貨給客戶。

| <ul> <li>管理</li> <li>工作流程</li> <li>附註管理</li> <li>核心</li> <li>資產</li> <li>庫存</li> </ul> |    |
|----------------------------------------------------------------------------------------|----|
| 工作流程 ><br>附註管理 ><br>核心 ><br>資產 ><br>庫存 >                                               |    |
| <ul> <li>附註管理→</li> <li>核心 →</li> <li>資産 →</li> <li>庫存 →</li> </ul>                    |    |
| 核心 →<br>資產 →<br>庫存 →                                                                   |    |
| 資産 →<br>庫存 →                                                                           |    |
| 庫存 ▶                                                                                   |    |
|                                                                                        |    |
| 採購 ▶                                                                                   |    |
| 銷售 → 基本 >                                                                              |    |
| 製造 , 銷售 🕨 🛄 報價單維護                                                                      |    |
| 財務 → 報表 → □ 銷售合約單維護                                                                    | -  |
| 計劃 → 二銷售訂單維護                                                                           |    |
| 成本 → □銷售變更單維護                                                                          |    |
| 會計 🔸 🛄 預收立帳單維護                                                                         |    |
| 商務報告 > 二出貨通知單維護                                                                        |    |
| 延伸管理 → □出貨單維護                                                                          |    |
| □ 出貨變更單維護                                                                              |    |
| 🛄 出貨檢驗單維護                                                                              |    |
| 📫 包裝單維護                                                                                |    |
| 🗖 銷貨憑單維護                                                                               |    |
| 📑 銷貨退回折讓單約                                                                             | 推護 |
| 📑 銷售系統轉單維語                                                                             | 獲  |

...操作同 LCS240-022-005-操作手冊-寶盛 SOA-ERP 功能(自學教學)-第三本自學手冊
 (LG 商務流程操作).doc 之 1.7.[REQUIRED] 出貨單開立、確認及預約 1.8.[OPTIONAL]
 現有庫存檢查 1.9.[REQUIRED] 出貨單出庫。假設交易日期為 2012/06/01。

. . .

•••

| 🥊 出派   | 電網調 · DISFI | 070 [20   | 主體: 6999-6 | 999]                 | 4             |              |              |       |         |             |          | _02      |
|--------|-------------|-----------|------------|----------------------|---------------|--------------|--------------|-------|---------|-------------|----------|----------|
| 檢視區    | 資料操作區 多     | 同時輸出電     | 5 單證動作圖    | (多理動作區               | 附加工具          | <b>五 開閉區</b> |              |       |         | -           |          | 19103    |
|        | ▲ 計價金額:     | 更動獨位      | 修改 🧹 🗸     |                      | × 殺票依象        | 所銷貨憑單        | 角度灌溉 私       | 漂依舊銷貨 | 《憑單角度維護 | 創物書言        | ፲軍       | <b>Y</b> |
| 的道主體   | 營運主體名稱      | 登運點 7     | 營運點名稱      | 出貨單號                 | 狀態 開立         | 開立人員         | 開立人員始        | 名 交易  | 桔案日期 嫌い | ± 付款客戶      | 付款客戶名    | 稱常別      |
| 999    | E999        | E999      | E999       | SD1206000001         | 出庫 2012/      | .E999        | E999         | 2012/ |         | E999        | E999     | NTD      |
| 999    | E999        | E999      | E999       | SD1206000002         | 出庫 2012/.     | . E999       | E999         | 2012/ |         | E999        | E999     | NTD      |
|        |             |           |            |                      |               |              |              |       |         |             |          |          |
| 医本资料   | 訂單資料        | 注动资料      | 1 出貨資料     | 庫存交易記                | <b>教室</b> 論 : | 偷貨返回折        | 讓查詢          |       |         |             |          |          |
| H a ** | 23          |           |            | (10)(10)(10)(10)(10) |               | *****        |              |       |         |             |          | 1        |
| 現マ銷    | 唐 靖唐訂3      | 観史 銷售     | 訂軍明細序動     | 史 件號代號               | 件號名稱          | 件號規格         | 預定交期         | 出貨倉庫  | 車存計量單位  | 出貨數量        | 軍價       | +價金額     |
| 010 E9 | 99 \$012060 | 00002:001 | 0          | black_she            | の風鞋           | black_sho    | e 2012/06/01 | E999  | EA      | 100.0000000 | 100.0000 | 10,000.  |
| 120 E9 | 99 \$012060 | 00002.002 | 0          | white_sho            | e白鞋           | white_sho    | e 2012/06/01 | E999  | EA      | 50.0000000  | 90.0000  | 4,500.   |

## 1.12. [Optional] 現有庫存檢查

利用"現有庫存查詢"應用程式確定目前黑鞋及白鞋的庫存數量都為0。

| 個人權限( | E) | 我的最愛 | ŧ(1 | 4) 我 | 的 | 報表(Ⅻ) | 設定(E) | 測試(R) |
|-------|----|------|-----|------|---|-------|-------|-------|
| 管理    | ١  |      |     |      |   |       |       |       |
| 工作流程  | ×  |      |     |      |   |       |       |       |
| 附註管理  | ×  |      |     |      |   |       |       |       |
| 核心    | •  | 組織   | ł   |      |   |       |       |       |
| 資產    | •  | 產品   | •   |      |   |       |       |       |
| 庫存    | •  | 交易   | •   |      |   |       |       |       |
| 採購    | •  | 財務   | •   |      |   |       |       |       |
| 銷售    | •  | 其他   | •   |      |   |       |       |       |
| 製造    |    | 共用元件 | •   | 檢驗   |   |       |       |       |
| 財務    | •  |      |     | 庫存   | • | 庫存預約  | 查詢    |       |
| 計劃    | •  |      |     |      |   | 庫存交易  | 易歷程查詢 |       |
| 成本    | •  |      |     |      |   | 現有庫有  | 蒼詢    |       |
| 會計    |    |      |     |      |   | 現有庫有  | 依替代件  | 號查詢   |
| 商務報告  |    |      |     |      |   | 庫存綜合  | 查詢    |       |
| 新伯管理  | ,  |      |     |      |   | 庫存週轉  | 專率查詢  |       |

| 💜 現有庫存查詢 - CORB6203                 |      |      |       |        |                |            |                |  |  |  |
|-------------------------------------|------|------|-------|--------|----------------|------------|----------------|--|--|--|
| 檢視區 資料操作區 資料輸出區 附加工具區 關閉區           |      |      |       |        |                |            |                |  |  |  |
| a 🙃 🕆 💱 🎬 🌫 🗟 👔 🔭 🖀 🛣 🔺 💙 🔟 🖅 🛀 💷 🕅 |      |      |       |        |                |            |                |  |  |  |
| 件號                                  | 件號名稱 |      | 倉庫營運點 | 庫存計量單位 | 庫存數量           | 預約數量       | 可利用量           |  |  |  |
| black_face                          | 黑面   | E999 | E999  | EA     | 940.00000000   | 0.00000000 | 940.00000000   |  |  |  |
| black_shoe                          | 黑鞋   | E999 | E999  | EA     | 0.00000000     | 0.00000000 | 0.00000000     |  |  |  |
| mid_sole                            | 中底   | E999 | E999  | EA     | 1,940.00000000 | 0.00000000 | 1,940.00000000 |  |  |  |
| out_sole                            | 大底   | E999 | E999  | EA     | 1,940.00000000 | 0.00000000 | 1,940.00000000 |  |  |  |
| white_face                          | 白面   | E999 | E999  | EA     | 1,000.00000000 | 0.00000000 | 1,000.00000000 |  |  |  |
| white_shoe                          | 白鞋   | E999 | E999  | EA     | 0.00000000     | 0.00000000 | 0.00000000     |  |  |  |

EO

## 1.13. [Optional] 流程整理

#### 註:MF 流程適用於不需做 MRP 計劃(物料需求計劃)的製造行業。

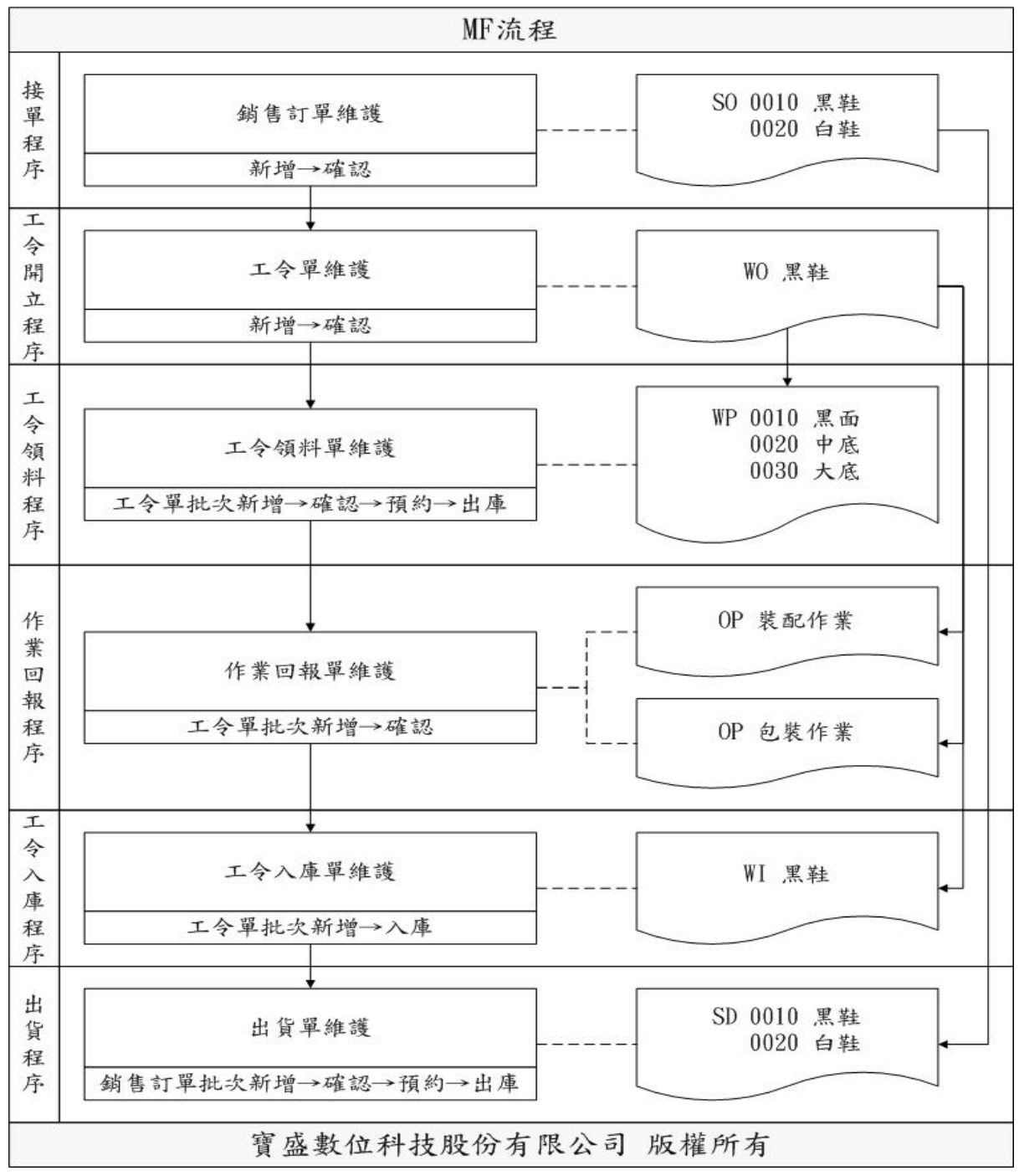

EO\_